# Adicionar vídeos institucionais no site da FEF como administrador

# Como devo proceder para adicionar vídeos institucionais no site da FEF?

Caso você não tenha permissão prévia para adicionar os vídeos institucionais, entre em contato com a Área de Tecnologia da Informação (Informática) para solicitar a autorização.

# Já possuo a autorização. Qual meu usuário e senha?

Seu usuário e senha são os mesmos utilizados para autenticar-se nos computadores da FEF.

# Tenho autorização e sei meu usuário e senha. Como faço para adicionar o vídeo no FEF?

No canto superior direito do site, acima do logo da Unicamp, clique em Entrar e digite seu usuário e senha.

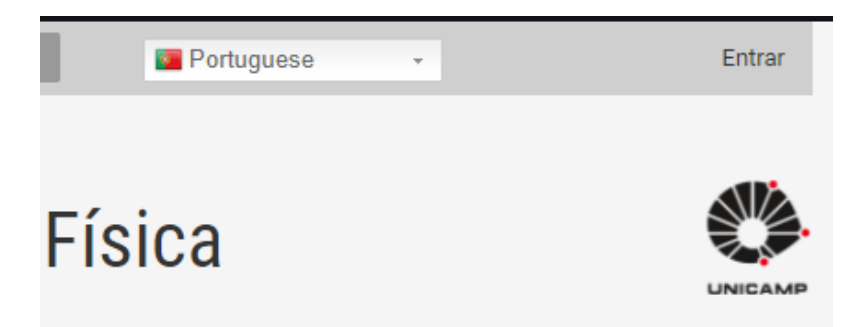

Aparecerá uma barra negra na parte superior do site. Isto significa que está autenticado.

| 💥 Bancada de trabalho 🛛 🗮 Gerenciar | 🛧 Atalhos 👤 marcos                 |                         |                        |                         |                    | 📌 Editar |
|-------------------------------------|------------------------------------|-------------------------|------------------------|-------------------------|--------------------|----------|
| Exibir perfil Editar perfil Sair    |                                    |                         |                        |                         |                    | +=       |
|                                     | Unicamp   Ingresso   Projetos de E | xtensão   Egressos      | ٩                      | Portuguese - N          | Ainha conta   Sair |          |
|                                     |                                    |                         |                        |                         |                    |          |
|                                     | 20j                                | Faculdado               | do Educação Eío        | ioo                     |                    |          |
|                                     | FEF                                | Facultate               | ue Euucação Fis        | ICd                     | UNICAMP            |          |
|                                     | A FEF ADMINISTRAÇÃO                | DEPARTAMENTOS GRADUAÇÃO | PÓS-GRADUAÇÃO EXTENSÃO | LABORATÓRIOS BIBLIOTECA | CONTATO            |          |
|                                     |                                    |                         |                        |                         |                    |          |

Você pode clicar em Gerenciar que aparecerão mais algumas opções de acesso.

| 🗙 Bancada de trabalho       | 🗮 Gerenciar 🛛 ★ At | alhos 👤 marcos   |                       |              | 💉 Edita | ır |
|-----------------------------|--------------------|------------------|-----------------------|--------------|---------|----|
| 📰 Minha Bancada de trabalhe | Criar conteúdo     | 🥒 Minhas edições | Todo conteúdo recente | 🚯 Configurar |         | +  |

Clique na opção "Content":

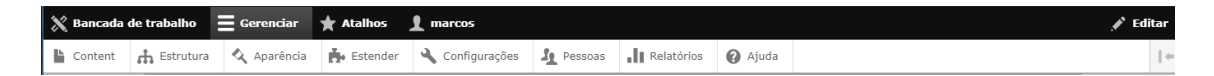

Clique na opção "+Adicionar conteúdo":

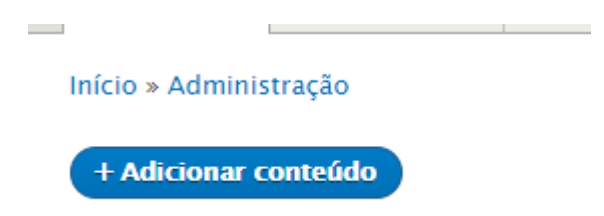

Após isso aparecerá os tipos de conteúdo que é possível publicar no site, escolha a opção Vídeos institucionais:

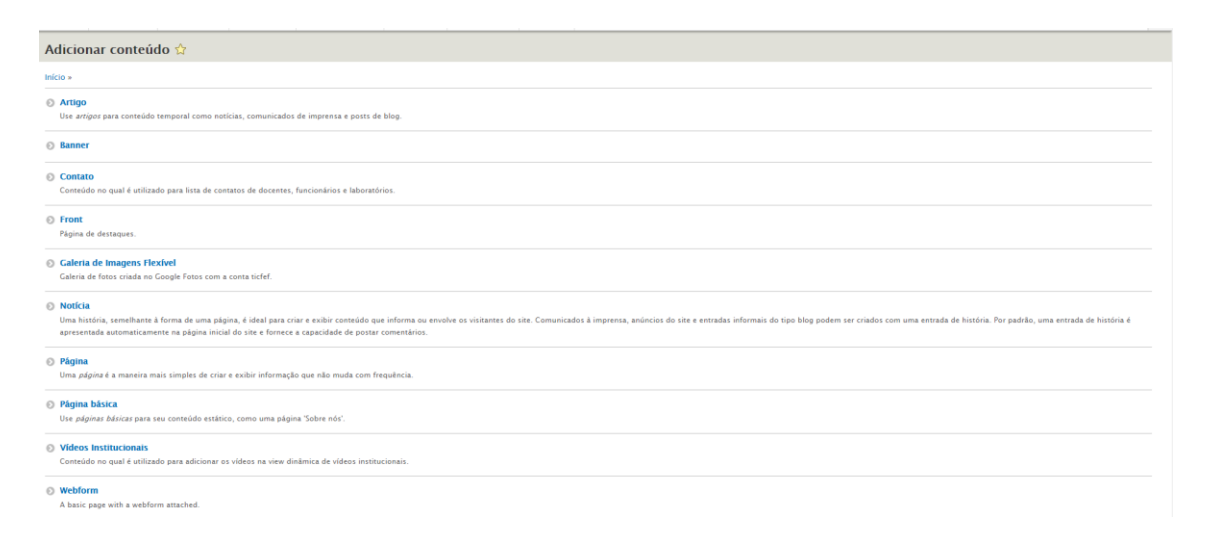

## Adicionando um vídeo:

| Criar Videos Institucionais d                                                                                                    |                                                      |
|----------------------------------------------------------------------------------------------------|------------------------------------------------------|
| Inicio Addonar ostraódo                                                                                                    |                                                      |
| Titulo "                                                                                                    | Salier em: Não salvo ainda                           |
|                                                                                                    | Author: marces                                       |
| Subjite                                                                                                    | Mensagere de registro de alterações                  |
|                                                                                                    |                                                      |
| Formatis de textels HTML titisfico +                                                                                                    |                                                      |
| • Tap/ITE primar and where so comp, can assign an can can up only use to up only use to up only of a device of a device of           | Bastrava maunitamana az mutangas fuitas.             |
| <ul> <li>Catal entropy du crisial and Annale di Nona ligitali par Nonace signi par ligitati catalitati per vini interiori nationena a para. Di untergen da crisial interiori a formalise da vise galetta, a mone qui aga espectrade. En termi de interiori nationena a para. Di untergen da crisial interiori a formalise da vise galetta, a mone qui aga espectrade. En termi de interiori nationena a para. Di untergen da crisial interiori a formalise da vise galetta, a mone qui aga espectrade. En termi de interiori nationena a para. Di untergen da crisial interiori a para espectrade.</li> </ul>                                                                                                    | CONFICUENCÔES DO MENU Fara da mana                   |
| Épopulai atmai magena Unita «Liga-Termar"), como também siñeos, cingões em bicos, e azim por diama.                                                                                                    |                                                      |
| Episabel insarir laganda an imagan litera coprision ("exet"), cana tandam an oldana, chapta an blen, a aalin par diana.                                                                                                    | MANA DO SITE XML SIMPLES                             |
| * Apres mirgets hingefalls rolk sis grifen se vado en las Ong).                                                                                                    | URL ALYERNATIVA (Nanturia URL attentica)             |
| Data pelakargio                                                                                                    | AUTORIA Ppr manas (b) en 2021-07-00                  |
| out reviews and Link                                                                                                    | <ul> <li>οτζόει σε πολιοχλο κτα μοιποιαία</li> </ul> |
| dd/mmi aaaa                                                                                                    |                                                      |
| Video Link *                                                                                                    |                                                      |
|                                                                                                    |                                                      |
| Line services are set ap antialized to trajectiones antialized     Line services and antialized to trajectiones antialized and antialized to trajectiones and antialized and antialized and antialized and antialized and antialized and antialized and antialized and antialized antialized antiali            |                                                      |
| Video Lak companihada *                                                                                                    |                                                      |
|                                                                                                    |                                                      |
| Loid de congentitiereem treatele do https://youtube/                                                                                                    |                                                      |
| <ul> <li>Consist degraded or this fails on consistent para advanced in Visio samblem pode reason on control network, control network control protection of the fails on control para advanced in Visio samblem pode reason of the Control para advanced in Visio samblem pode reason of the Control para advan</li></ul> |                                                      |
| Body Ciditar resumal                                                                                                    |                                                      |
| B I = n   ± □   → ⊑ ⊑ ■ Forma   E CompTon ()                                                                                                    |                                                      |
|                                                                                                    |                                                      |
|                                                                                                    |                                                      |
|                                                                                                    |                                                      |
|                                                                                                    |                                                      |
|                                                                                                    |                                                      |
|                                                                                                    |                                                      |
|                                                                                                    |                                                      |
| Formate de tende   HTVL, biolog + 500e or formation de tende                                                                                                    |                                                      |
|                                                                                                    |                                                      |
| Sakar (Pré-visualiter                                                                                                    |                                                      |

Aqui será possível adicionar o vídeo no site, nela terá todos os campos necessários que são:

- Título do vídeo, que será exibido em destaque quando o vídeo for publicado.
- Subtitle, um breve resumo que será exibido como uma legenda do publicado vídeo no site.
- Data publicação, data que ocorreu o evento do vídeo.
- Vídeo link, esse link é o que será utilizado para gerar o player embutido então ele precisa estar nesse formato: https://www.youtube.com/embed/codigo\_video
- Vídeo link compartilhado, esse link é o que será utilizado para acessar diretamente no Youtube então ele precisa estar nesse formato: https://youtu.be/codigo\_video

\*obs: codigo\_video é o código que o Youtube gera para compartilhamento.

Após isso é só clicar em salvar, o vídeo é um tipo de conteúdo que não é geramos uma pagina então não precisa clicar no publicado, pois usamos apenas as informações. Ficara assim no site:

#### FEF na UPA 2021

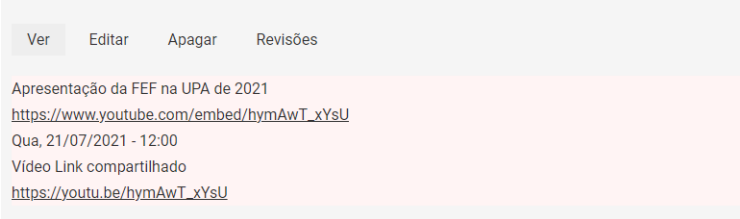

## Após isso o vídeo aparecerá na view que exibe os vídeos:

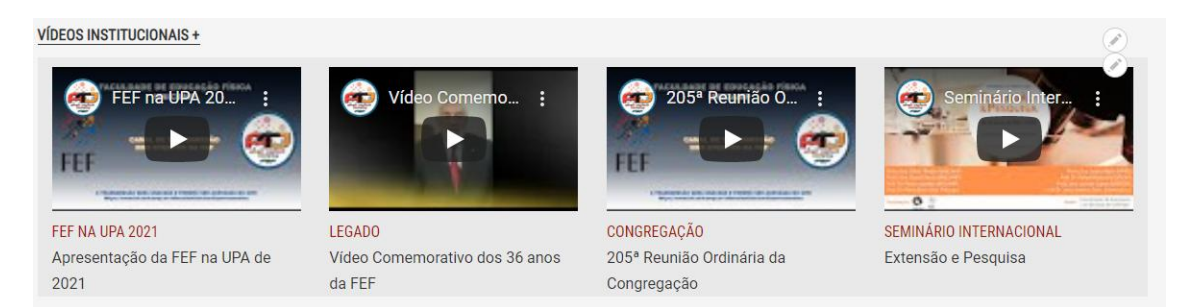

## Editando os dados de um vídeo:

Clique na opção "Content" e pesquisei o nome do video:

| Início » Administração         |                       |                  |               |                    |   |           |
|--------------------------------|-----------------------|------------------|---------------|--------------------|---|-----------|
| + Adicionar conteúdo           |                       |                  |               |                    |   |           |
| Título                         | Tipo de conteúdo      | Status publicado | Idioma        |                    |   |           |
| FEF NA UPA 2021                | - Qualquer - 🔹 🔻      | - Qualquer - 🔻   | - Qualquer -  | •                  |   |           |
| Filtrar Reiniciar              |                       |                  |               |                    |   |           |
| Action<br>Apagar conteúdo      | ¥                     |                  |               |                    |   |           |
| Aplicar aos itens selecionados | )                     |                  |               |                    |   |           |
| Ο τίτυιο                       | TIPO DE CONTEÚDO      | AUTOR            | STATUS        | ATUALIZADO         | • | OPERAÇÕES |
| FEF na UPA 2021                | Vídeos Institucionais | marcos           | Não publicado | 21/07/2021 - 17:22 |   | Editar -  |
| Aplicar aos itens selecionados | )                     |                  |               |                    |   |           |

# Clique no nome dele e aparecera essa tela:

| FEF na UPA 2021                           |
|-------------------------------------------|
| Ver Editar Apagar Revisões                |
| Apresentação da FEF na UPA de 2021        |
| https://www.youtube.com/embed/hymAwT_xYsU |
| Qua, 21/07/2021 - 12:00                   |
| Vídeo Link compartilhado                  |
| https://youtu.be/hymAwT_xYsU              |
|                                           |

### Clique no segundo botão Editar:

| Ver Editar Apagar Revisões | Ver | Editar | Apagar | Revisões |
|----------------------------|-----|--------|--------|----------|
|----------------------------|-----|--------|--------|----------|

Nessa tela aparecerão todos os campos do tipo de conteúdo vídeo, permitindo que você os edite o que for necessário.

| Inicio » » FEF na UPA 2021                                                                                                    |                                                                                                    |
|----------------------------------------------------------------------------------------------------|----------------------------------------------------------------------------------------------------|
| hala s All SEES<br>Table *<br>Ter a set SEES<br>Sector<br>Terms de setem set set Set Set Set<br>Sector Sector | Nalo publicado Salar ana 21.077/021 - 7.723 Autor mass Carr mas maile Carr mas maile Carr mas maile Carr mas maile Carrons mandanga filsas Carrons mandanga filsas Carrons man |
| 21/07/2021                                                                                                    | URE_ALTERNATIVA (Nenhuma URL alternativa)                                                                                                    |
| Data máxima publicado                                                                                                    | ► AUTORIA (Por marcos (5) em 2021-07-21)                                                                                                    |
| dd/mm/aaa                                                                                                    | ► OFÇÕES DE PROMOÇÃO (Não promovido)                                                                                                    |
| Web 1*         They (new partice can be readed by partice) type (new partice can be readed by a model by partice) type (new partice can be readed by partice). You partice can be readed by partice can be readed by partice can be readed by partice. You partice can be readed by partice can be readed by partice can be readed by partice can be readed by partice. You partice can be readed by partice can be readed by partice can be readed by partice. You partice can be readed by partice can be readed by partice can be readed by partice. You partice can be readed by partice can be readed by partice can be readed by partice. You partice can be readed by partice can be readed by partice can be readed by partice. You partice can be readed by partice can be readed by partice can be readed by partice. You partice can be readed by partice can be readed by partice. You partice can be readed by partice can be readed by partice. You partice can be readed by partice. You partite can be readed by partice. You partice can be readed by partite                                                                    |                                                                                                    |

Quaisquer dúvidas ou dificuldades entrar em contato com a <u>Área de Informática da</u> <u>FEF</u>.

Página criada em julho/2021